## **Accessing Team Member Dashboard - Web**

#### Step 1:

Tap on Team Member list tab from left-hand navigation.

## Step 2: Select the Action Drop-down and then the Team Member Dashboard icon.

### Step 3: Once in the Dashboard, click on the plus sign to expand any section.

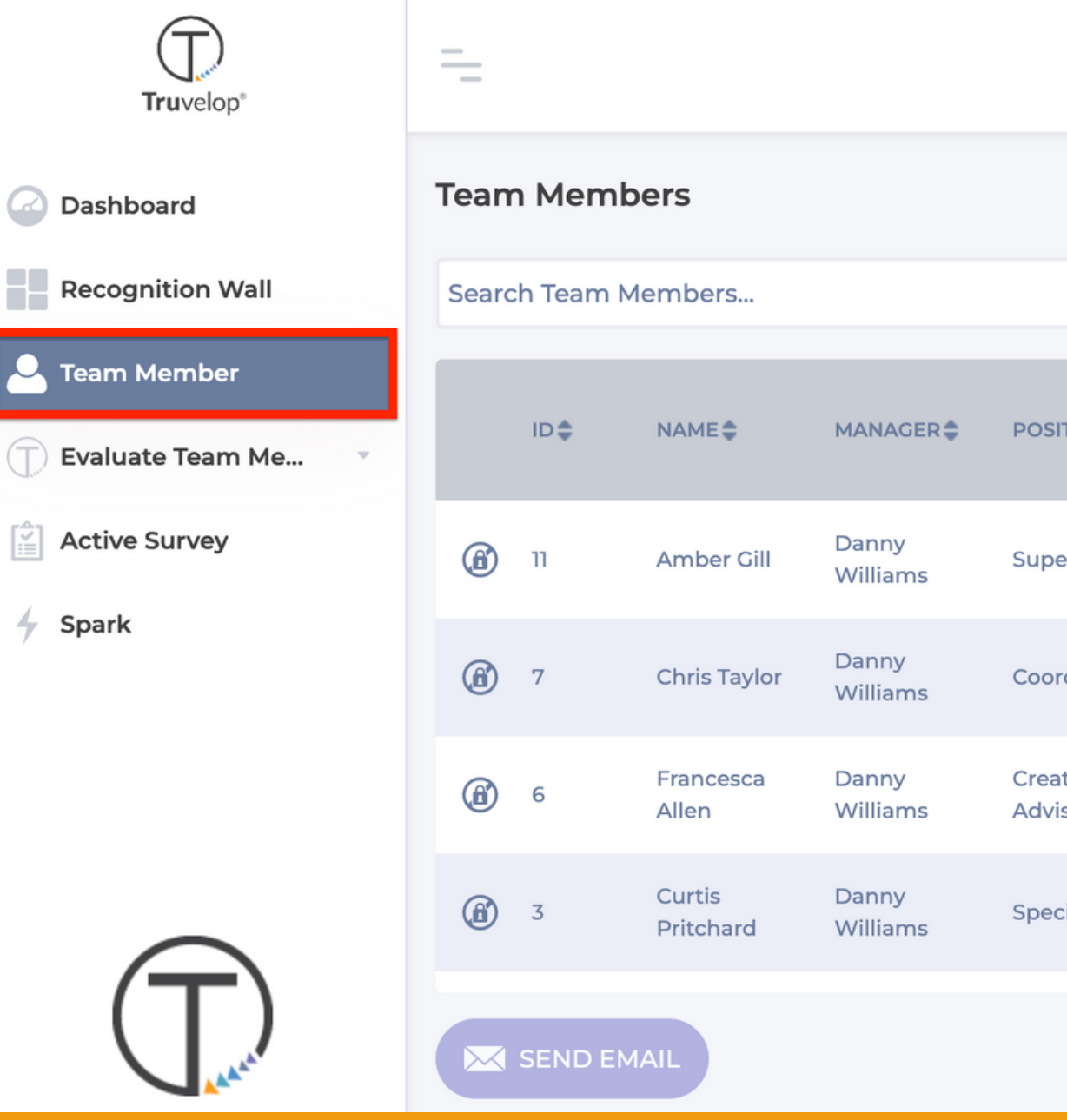

| 1           |            |                    |                     |                  |                    |       |
|-------------|------------|--------------------|---------------------|------------------|--------------------|-------|
|             |            |                    |                     | <b>!</b>         | Danny William      | s 🛡   |
|             |            |                    |                     |                  |                    |       |
|             |            |                    |                     |                  |                    |       |
| TION        | DEPARTMENT | LAST<br>EVALUATION | RATING<br>COMPLETED | AVERAGE<br>SCORE | LAST<br>EVALUATION | sco   |
| ervisor     | Operations | 03/02/2023         | 4                   | В                | В                  | Stea  |
| dinator     | Rentals    | 03/15/2023         | 23                  | В                | B+                 | Risir |
| tive<br>sor | Rentals    | 03/16/2023         | 16                  | В                | В                  | Stea  |
| cialist     | Operations | 03/09/2023         | 20                  | В                | B+                 | Risir |
|             |            | Records pe         | er page: 50         | ▼ 1-20 o         | f20  < < >         | >     |

# **Accessing Team Member Dashboard - Web**

#### Step 1:

Tap on Team Member list tab from left-hand navigation.

## Step 2: Select the Action Drop-down and then the Team Member Dashboard icon.

## Step 3: Once in the Dashboard, click on the plus sign to expand any section.

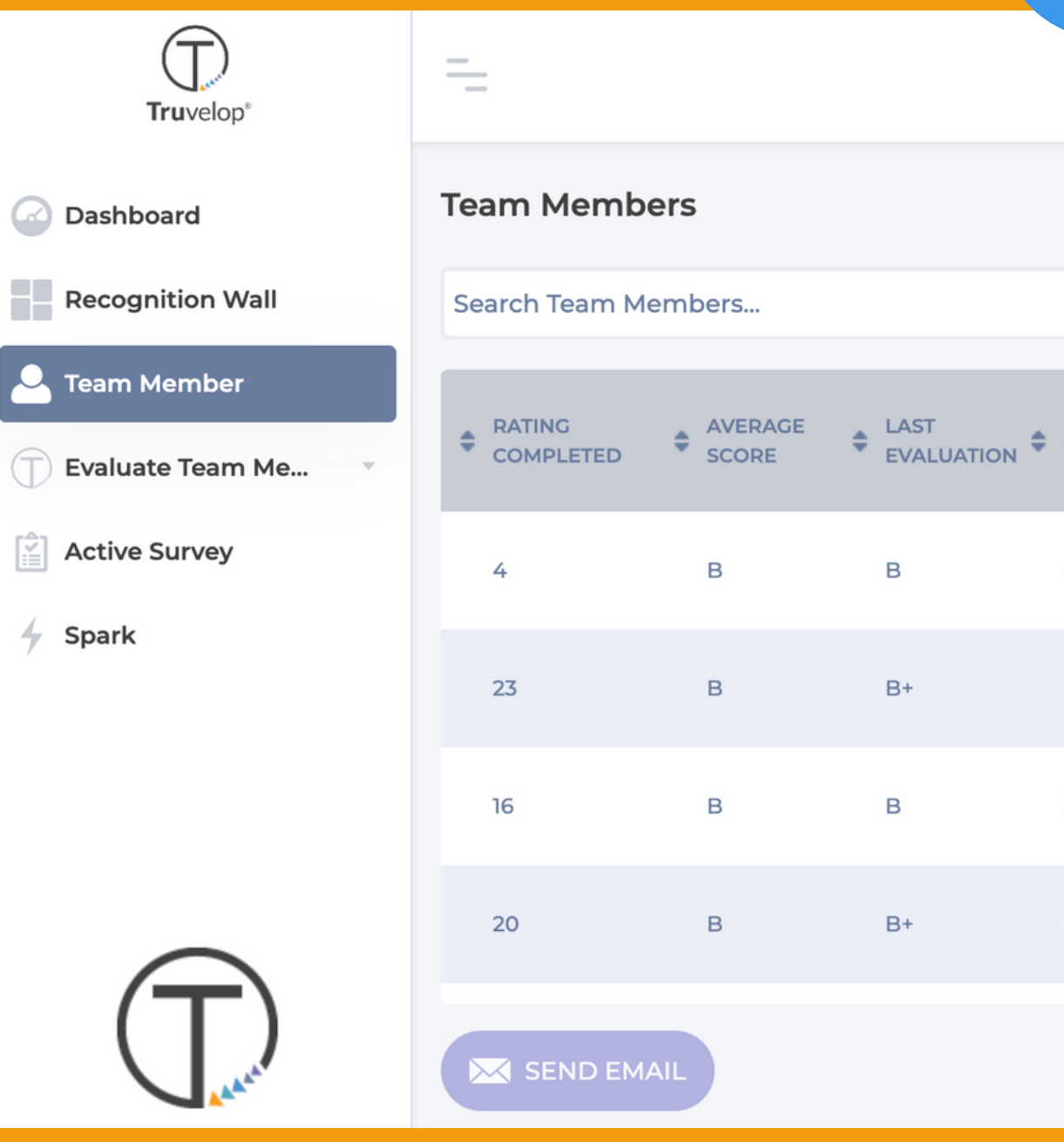

| 2                |                   |                    |                 |               |                  |
|------------------|-------------------|--------------------|-----------------|---------------|------------------|
|                  |                   |                    | <b>B</b> 4      | 9             | Danny Williams 🔻 |
|                  |                   |                    |                 |               |                  |
|                  |                   |                    |                 | (             | ۹ 🝸 📖            |
| SCORE TITLE 🖨    | MANAGER<br>ACTION | LAST SPARK<br>DATE | TOTAL<br>SPARKS |               |                  |
| Steady Performer | Motivate          | 03/16/2023         | 22              | Ŷ             |                  |
| Rising Performer | Invigorate        | 03/15/2023         | 53              |               |                  |
| Steady Performer | Motivate          | 03/09/2023         | 41              | $\rightarrow$ |                  |
| Rising Performer | Invigorate        | 03/15/2023         | 48              |               |                  |
|                  |                   | Records per page:  | 50              | 1 - 20 of 2   | 20  < < > >      |

# **Accessing Team Member Dashboard - Web**

#### Step 1:

Tap on Team Member list tab from left-hand navigation.

## **Step 2:** Select the Action Drop-down and then the Team Member Dashboard icon.

### Step 3: Once in the Dashboard, click on the plus sign to expand any section.

| Truvelop*        |                      |  |  |
|------------------|----------------------|--|--|
| Dashboard        | Amber Gill           |  |  |
| Recognition Wall | Score Reporting      |  |  |
| 🗢 Team Member    |                      |  |  |
| Evaluate Team Me | Summary Reporting    |  |  |
| Active Survey    | Detailed Reporting   |  |  |
| 🖌 Spark          |                      |  |  |
|                  | Contextual Reporting |  |  |
|                  |                      |  |  |
|                  |                      |  |  |
|                  |                      |  |  |
|                  |                      |  |  |
| ( Law            |                      |  |  |

![](_page_2_Picture_6.jpeg)

+